# **Betriebsanleitung**

Minimale Auflösung: 0.001 g/cm<sup>3</sup>

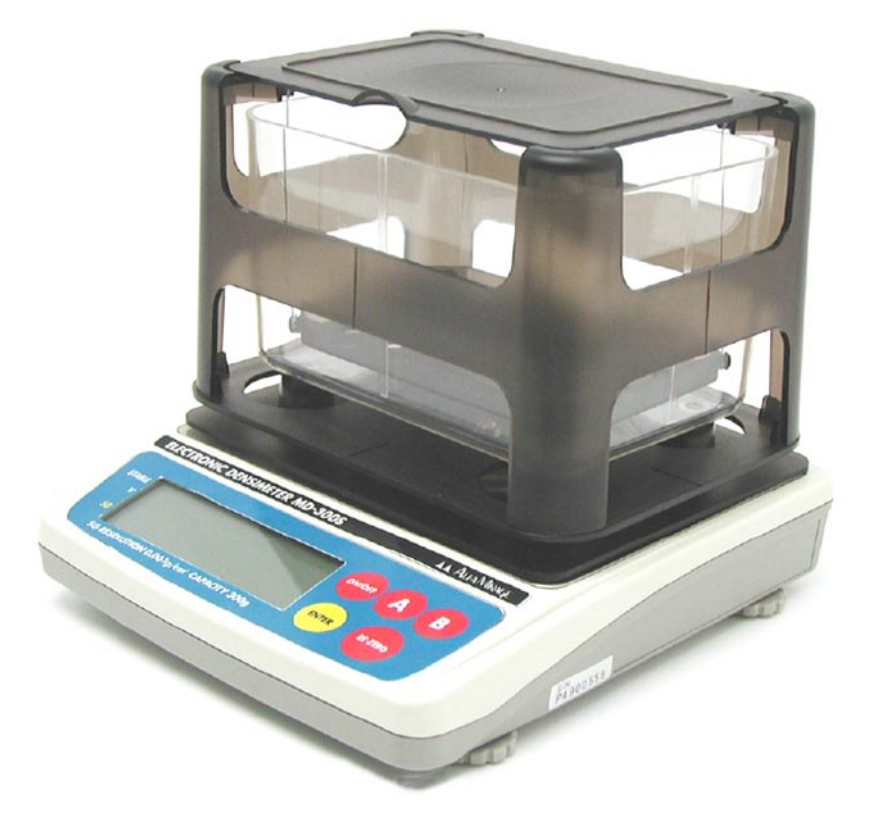

# Modell PCE-DBW

Technische Änderungen vorbehalten. Nachdruck - auch auszugsweise - nur mit unserer vorherigen schriftlichen Genehmigung.

Nr.: ZBED300E

PCE Deutschland GmbH

# Inhalt

| 10    | Was ist ein Densimeter                                                |
|-------|-----------------------------------------------------------------------|
| 2.0   | Teileansicht allgemein                                                |
| 2.0   |                                                                       |
| 3.0   | All linuaire in der Detricheenleitung beschten                        |
|       | 3.1 Hinweise in der Betriebsanieitung beachten                        |
|       | 3.2 Schulung des Personals                                            |
|       | 3.3 Proben, die gemessen werden können                                |
|       | 3.4 Folgende Proben können nicht genau gemessen werden                |
|       | 3.5 Verhinderung von Fehlmessungen und Kurzschlüssen                  |
|       | 3.6 Genaues Messen                                                    |
|       | 3.7 Kalibriergewicht (200 g)                                          |
| 4.0   | Transport und Lagerung                                                |
|       | 4.1 Kontrolle bei Übernahme                                           |
|       | 4.2 Verpackung                                                        |
| 5.0   | Aufstellung PCE-DBW                                                   |
| 6.0   | Aufwärmphase                                                          |
| 7.0   | Kalibrierung des Nullpunkts                                           |
| 8.0   | Grundeinstellungen                                                    |
| 9.0   | Liste der Grundeinstellungen                                          |
| 10.0  | Kompensierung der Wassertemperatur                                    |
| 11.0  | Eingabe der spezifischen Dichte der Flüssigkeit                       |
| 12.0  | Messverfahren bei festen Stoffen                                      |
|       | 12.1 Vorbereitung                                                     |
|       | 12.2 Standard Messmodus                                               |
|       | 12.3 Erforderliche Gewichte für die Dichtemessung (bei festen Proben) |
|       | 12.4 Optionaler Messmodus                                             |
| 13.0  | Anwendungsverfahren                                                   |
|       | 13.1 Messen einer schwimmenden Probe                                  |
|       | 13.2 Messen von Granulat                                              |
| 14.0  | Messverfahren bei Flüssigkeiten                                       |
|       | 14.1 Mess-Set für Flüssigkeiten, Zusammenstellung                     |
|       | 14.2 Vorbereitung                                                     |
|       | 14.3 Kompensierung der Temperatur bei flussigen Proben                |
|       | 14.4 Einzeischritte der Messung                                       |
| 45.0  | 14.5 Vorsichtsmalsnahmen beim Messen der Flussigkeitsdichte           |
| 15.0  | GLP FUNKTION                                                          |
|       | 15.1 Vorbereitung                                                     |
| 10.0  | 15.2 Auslesen des Kallbheibenchis                                     |
| 16.0  | Komparatormodus und Auslesen                                          |
|       | 16.2 Moss Sabritto                                                    |
|       | 16.3 Aucloson der Daten                                               |
| 17.0  | Technische Daten                                                      |
| 18.0  | Wartung                                                               |
| 10.0  | Konformitätserklärung                                                 |
| 21.0  | Cowährleistung                                                        |
| ∠ I.U | Gewanneistung                                                         |

#### 1.0 Was ist ein Densimeter ?

Der elektronische Densimeter PCE-DBW, die Kombination einer hoch-präzisen elektronischen Waage mit einem Behälter, kann verschiedene Dichten sowohl von Feststoffen als auch von Flüssigkeiten präzise und einfach und durch seine einzigartige und spezielle Software zur Dichteberechnung auch sehr schnell messen. Das Gerät arbeitet nach dem Archimedischen Prinzip und die Bestimmung des (relativen) Dichtewertes basiert auf einer Dichte von 4 °C: 1g /cm<sup>3</sup>. Für die Messung von flüssigen Proben ist das Flüssigstoff-Mess-Set "LIQUID DENSITY KIT" erforderlich (optional erhältlich).

## 2.0 Teileansicht allgemein

### Zubehörteile und Zusammenstellung

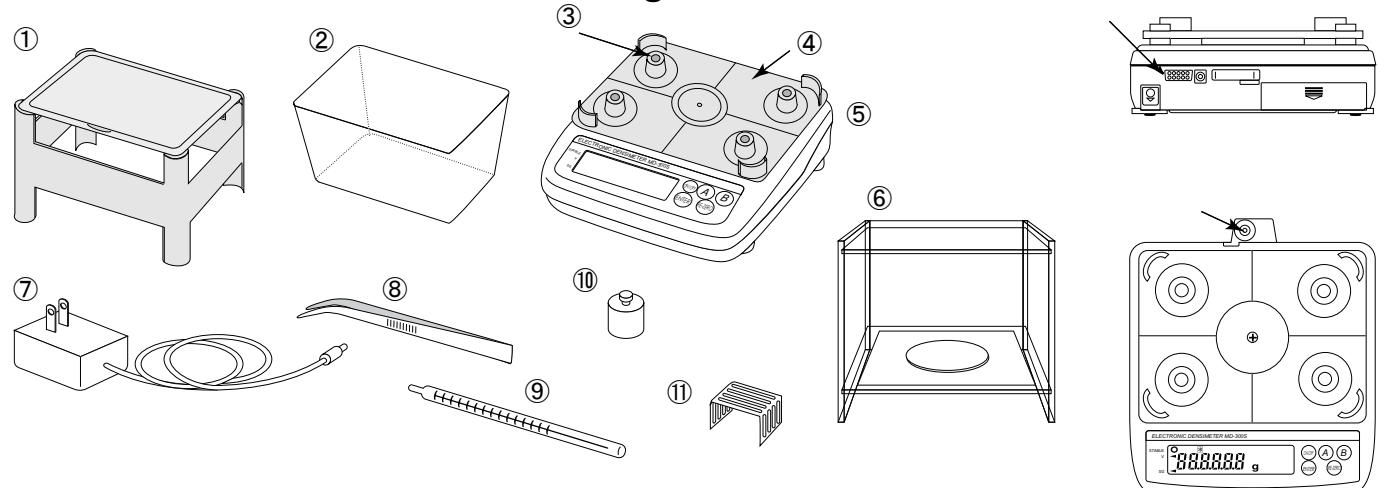

► ZUBEHÖRTEILE . . . . Bitte prüfen Sie vor Beginn der Anwendung ob sämtliche Teile in der Verpackung liegen. ①SENSOR ②WASSERTANK ③HALTER ④SUPPORT ⑤GEHÄUSE: PCE-DBW ⑥WINDSCHUTZ ⑦NETZTEIL ⑧PINZETTE ⑨THERMOMETER ⑩200 g KALIBRIERGEWICHT ⑪U-BIEGETEIL

## **DISPLAY und FUNKTION**

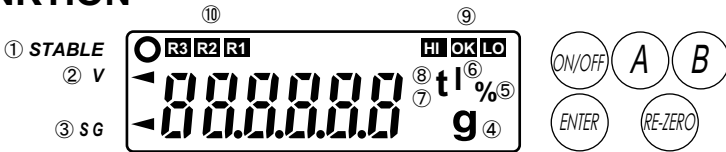

► Anzeige

#### Tasten

| (ON/OFF)       | Zum Ein- und Ausschalten des Displays.                                                                                                    | 1 | STABLE:   | Wird die Numerik stabil so erscheint in der oberen linken Ecke ein <b>"o</b> "               |
|----------------|----------------------------------------------------------------------------------------------------|---|-----------|----------------------------------------------------------------------------------------------|
|                | Dies ist die Haupttaste zum Messen                                                                                                    | 2 | V:        | Der gezeigte Wert betrifft das Volumen der<br>Probe wenn ein "–" angezeigt wird.             |
| ENTER          | <ul> <li>der relativen Dichte.</li> <li>② Zum Erhöhen des Zahlenwertes beim<br/>Einstellen eines Wertes.</li> </ul>                                                                                | 3 | SG:       | Der gezeigte Wert betrifft die relative<br>Dichte der Probe, wenn ein "¬" angezeigt<br>wird. |
|                | ③ Zum Festlegen eines Wertes.                                                                                                    | 4 | g:        | Zeigt die Dichte bei Luft oder unter Wasser an.                                              |
| $(\mathbf{A})$ | <ol> <li>Zum Wechseln zwischen den Mess-<br/>ergebnissen jeder Messmethode.</li> <li>Wird in den Grundeinstellungen verwendet.</li> </ol>                                                          | 5 | %:        | Zeigt den Prozentsatz (Reinheit) des<br>Hauptbestandteils im Optional Setting<br>Modus an.   |
| (B)            |                                                                                                    | 6 | <i>I:</i> | Erscheint bei der Verwendung des Mess<br>modus für Flüssigkeiten.                            |
| (RE-ZERO)      | <ol> <li>Wird in den Grundeinstellungen verwendet.</li> <li>Um auf Null in der Grammanzeige<br/>zurückzukehren.</li> <li>Zum Reduzieren des Zahlenwertes beim<br/>Einstellen des Wertes</li> </ol> | 0 | t:        | Erscheint beim Einstellen der Wasser-<br>temperatur.                                         |
|                |                                                                                                    |   |           |                                                                                              |

#### Tasten

- Aus Power OFF Einstellung: Halten Sie den RE-ZERO Taste gedrückt und drücken Sie ON/OFF etwa 5 Sekunden um in den Grundeinstellungsmodus zu gelangen.
- A) +(ENTER) Aus Power ON Einstellung: Halten Sie die A-Taste gedrückt und drücken Sie die ENTER Taste etwa 5 Sekunden um in den Kalibriermodus zu gelangen.
- (A)+(B)
  - Zum Ändern des Messmodus: Halten Sie die A-Taste gedrückt und drücken Sie die B-Taste mehrmals.

### ► Anzeige

- It: Erscheint beim Einstellen der Flüssigkeits-Temperatur.
- It of Content beider Verwendung des Kom parator-Modus.
- R1 R2 R3 Einstellen des Optional Setting Modus.

#### 3.0 Hinweise zur korrekten Anwendung

- 3.1 Hinweise in der Betriebsanleitung beachten.
   Bitte lesen Sie diese Betriebsanleitung vor dem Aufstellen und der Inbetriebnahme des Geräts sorgfältig durch, selbst wenn Sie bereits über Erfahrungen mit solchen Geräten verfügen.
- 3.2 Schulung des PersonalsDas Gerät darf nur von geschulten Mitarbeitern bedient und gewartet werden.
- 3.3. Proben, die gemessen werden können
  - Feststoffe wie Gummi, Kunststoffe, Metalle, Glass, Keramik, usw.
  - obige Materialien in Form von Granulat, Fasern, Papier oder Film
  - Feststoffe die schwimmen, wie z.B. Schwämme (geschäumte Materialien mit geschlossener Zellenstruktur), Urethan, Holz, usw.
  - Feststoffe mit einer höheren Wasserabsorption als Schwämme (poröse Materialien) Gummi und Kunststoffe, usw.
  - Die Viskosität von flüssigen Proben ist unter 100 Ns/m²
- 3.4 Folgende Proben können nicht genau gemessen werden
  - Puder (weniger als 100 Mikron)
  - Flüssigkeiten mit hoher Viskosität
- 3.5 Verhinderung von Fehlmessungen und Kurzschlüssen
  - Verspritzen Sie kein Wasser auf das Gerät oder dessen Bauteile
  - Verspritzen Sie beim Einlegen und Herausnehmen der Probe kein Wasser auf das Gerät oder dessen Bauteile
  - Stellen Sie das Gerät auf keinen beweglichen Untergrund, da dieses zum Verschütten von Wasser führen kann
  - Wird das Gerät nicht benutzt, so leeren Sie den Wassertank und ziehen Sie den Netzstecker
  - Der Densimeter kann bis zu 300 g messen. Legen Sie kein Objekt mit mehr als 300 g ein
- 3.6 Genaues Messen
  - Stellen Sie die Bauteile korrekt auf
  - Messen Sie nicht an einer Stelle die Wind oder Vibrationen ausgesetzt istn
  - Stellen Sie das Gerät auf eine ebene Fläche
- 3.7 Dieser Densimeter kann die spezifische relative Dichte aufgrund eines Gewichtsmusters berechnen. Für genaue Messungen ist eine Kalibrierung mit dem 200 g Kalibriergewicht in regelmäßigen Abständen erforderlich.

#### 4.0 Transport und Lagerung

- 4.1 Kontrolle bei Übernahme Überprüfen Sie bitte die Verpackung sofort bei Eingang sowie das Gerät beim Auspacken auf eventuell sichtbare äußere Beschädigungen.
- 4.2 Verpackung

Bewahren Sie alle Teile der Originalverpackung für einen eventuell notwendigen Rücktransport auf. Für den Rücktransport ist nur die Originalverpackung zu verwenden.

Trennen Sie vor dem Versand aller angeschlossenen Kabel und losen/beweglichen Teile. Bringen Sie eventuell vorgesehene Transportsicherungen an. Sichern Sie alle Teile wie z.B. Glas-Windschutz, Wägeplatte, Netzteil, usw. gegen Verrutschen und Beschädigung.

## 5.0 Aufstellung PCE-DBW

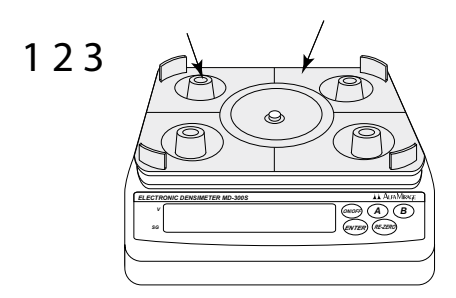

- 1. Stellen Sie das Gerät auf eine stabile Unterlage ohne Schwingungen und Luftzug.
- Das Gerät verfügt an der Rückseite über eine Nivellierwaage. Drehen Sie den verstellbaren Fuß an der Unterseite bis der Tropfen in der Libelle als Kreis erscheint. Um den Fuß zu erhöhen drehen Sie im Uhrzeigersinn und zum Senken gegen den Uhrzeigersinn.
- Das Gerät ist werksseitig mit einem Support und einem Halter ausgestattet. Stellen Sie sicher, dass sich die beiden Teile nicht berühren.

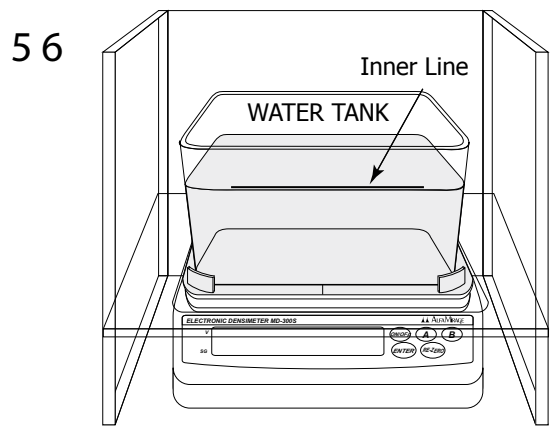

- 5. Setzen Sie den Wassertank mit der Wölbung nach unten in die Aussparung des Halters.
- Füllen Sie Wasser bis zur inneren Markierung des Wassertanks ein. Destilliertes Wasser ist empfehlenswert, aber auch normales Leitungswasser beeinflusst das Messergebnis nicht wesentlich. Beachten Sie das Wasservolumen im Behälter. Wenn die Probe nicht komplett versinkt, wird ein ungenaues Messergebnis angezeigt.

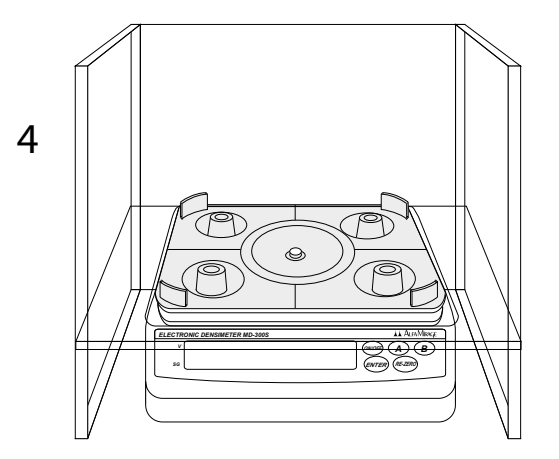

4. Bringen Sie nun den Windschutz korrekt am Gerät an.

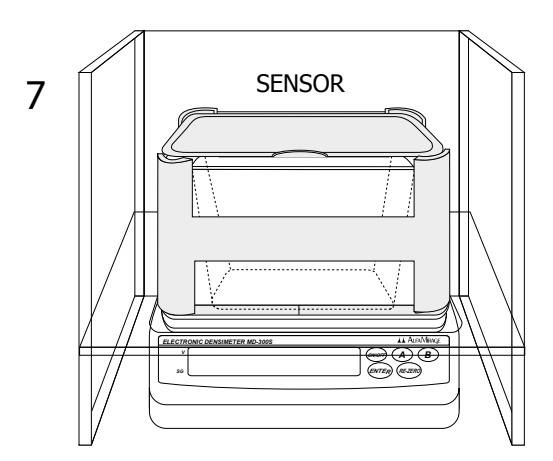

 Befestigen Sie den Sensor an der Führungsschiene sorgfältig und nehmen Sie dann den Deckel ab um den Messbehälter in das Wasser zu senken.

### 5.0 Aufstellung PCE-DBW

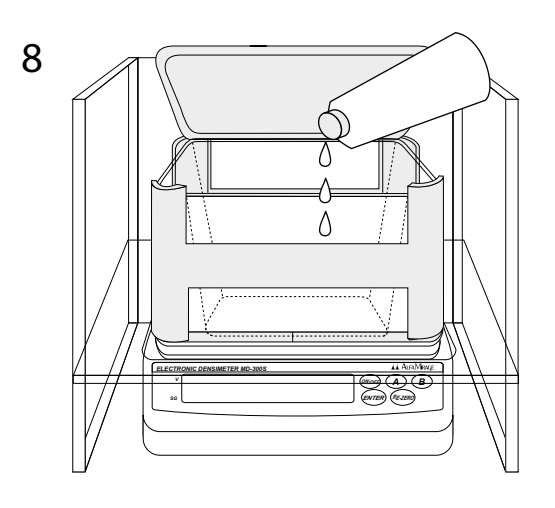

 An der Probe haftende Öl- oder Luftblasen ver ursachen Auftrieb im Wasser und können ein Faktor für die Berechnung ungenauer Ergebnisse sein. Geben Sie ein paar Tropfen mildes Spülmittel in den Wassertank. Es dient zur Entfernung der Öl- und Luftblasen.

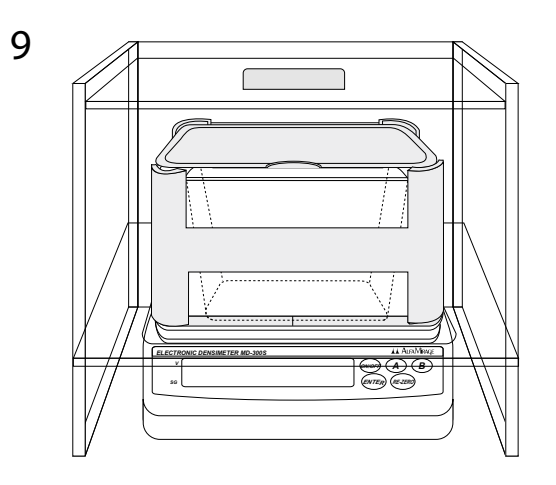

 Setzen Sie zum Schluss die obere Platte sowie die Frontplatte ein. Die Aufstellung ist jetzt abgeschlossen.

#### ACHTUNG:

Entfernen Sie die obere Platte und leeren Sie den Wassertank solange das Gerät nicht benutzt wird. Die Feuchtigkeit könnte die elektrischen Teile angreifen.Bitte lesen Sie hierzu auch sorgfältig den Abschnitt "Hinweise zur korrekten Anwendung". Wenn das Gerät an einem anderen Platz aufgestellt wird

## 6.0 Aufwärmphase

- Bei dem Gerät handelt es sich um ein elektronisches Gerät. Nach dem Einschalten dauert es jeweils ca. etwa 10 Min<u>uten bis der elektrische Stromkreis st</u>abil ist. Schließen Sie den Netzstecker an und schalten Sie das Gerät ein.
- 2. Wenn 8888888 sich nicht auf andert oder das Display nicht stabil wird, so ist der Null-Punkt außer Position. Drücken Sie die Ere Taste oder die Ere Taste um das Display auf 2000 . zurückzustellen.
- 3. Nach Beendigung dieser Prozedur bleibt der Stomausstoss des Stromkreises stabil so lange der Netzstecker eingesteckt bleibt, auch wenn das Gerät ausgeschaltet ist.

#### 7.0 Kalibrierung des Nullpunktes Notwendigkeit der Kalibrierung (Einstellung der Waage)

Die elektronische Hoch-Präzisionswaage ist mit dem elektronischen Densimeter PCE-DBW ausgestattet, der durch Messung der relativen Dichte einer Probe sowohl in der Luft als auch im Wasser diese relative Dichte korrekt berechnen kann. Die genauen Ergebnisse beruhen auf dem genauen Messen der Dichte. Als Charakteristik der Waage ändert sich die Dichte von Ort zu Ort. Die Kalibrierung mit dem 200 g Kalibriergewicht ist daher unter folgenden Gegebenheiten erforderlich:

- Wenn das Gerät zum ersten Mal installiert wird
- ► Wenn die Umgebungsbedingungen sich verändert haben ► In regelmäßigen Abständen

#### Wie wird kalibriert

0 1 1. Schalten Sie das Display ein. Halten Sie die (A) Taste gedrückt () () () LI.LI LI g NTE und drücken Sie die Errer Taste bis [18] angezeigt wird. 2. Drücken Sie die (B) Taste und in der oberen linken Ecke der LCD В 2 () [] erscheint das Symbol "o" zur Anzeige der Funktionsbereitschaft. Dann wird 20000 angezeigt. Falls 30000 erscheint ist es notwenig die Anzeige auf .) zu ändern. Siehe hierzu "Wie ändert man die Anzeige von 300.00 auf 200.00, wenn auf dem Display 300.00 erscheint". 3 3. Legen Sie das 200 g Kalibriergewicht vorsichtig auf den Sensor. 4 הההההנ 4. Drücken Sie die (B) Taste und es erscheint bald das Symbol "**o**". Nach ein paar Sekunden wird angezeigt. កំពត់ 5. Entfernen Sie vorsichtig das 200 g Kalibriergewicht und drücken Sie 5 die Ener Taste. Das Display kehrt von LOD al auf zurück. Dies bedeutet die Kalibrierung ist abgeschlossen. Legen Sie das Ge-Ο wicht erneut auf um die Dichte zu bestätigen. ) Falls die numerische g Anzeige 200.00 g um + 0,03 g schwankt, so beginnen Sie die Kalibri-

erung erneut.

| Es erscheint                                                               | Betriebsanleitung<br>Densimeter Modell PCE-DBW<br>Ausgabe 1.0 |
|----------------------------------------------------------------------------|---------------------------------------------------------------|
| Wie ändert man die Anzeige von <u>30000</u> auf <u>30000</u> w             | venn 30000 erscheint                                          |
| Drücken Sie die Erre Taste nachdem 30000 erscheint (Schritt 2).            |                                                               |
| Die Anzeige kehrt auf 🕺 🕮 🕤 zurück.                                        |                                                               |
| Halten Sie die (A) Taste gedrückt und drücken Sie die (MR Taste bis (R) C  | erscheint.                                                    |
| Drücken Sie die (A) Taste.                                                 |                                                               |
| Es erscheint 30000 wobei die letzte Ziffer blinkt.                         |                                                               |
| Drücken Sie die $^{(A)}$ Taste viermal um den Cursor auf die 3 zu bewegen. |                                                               |
| Drücken Sie die 🖾 Taste einmal um die 3 auf die 2 zu <u>ändern.</u>        |                                                               |
| Drücken Sie jetzt die (A) zweimal um auf die Anzeige                       | ren.                                                          |
| Beenden Sie nun den Kalibrierungsvorgang mit den Schritten 3 bis 5.        |                                                               |

#### **FEHLERANZEIGE**

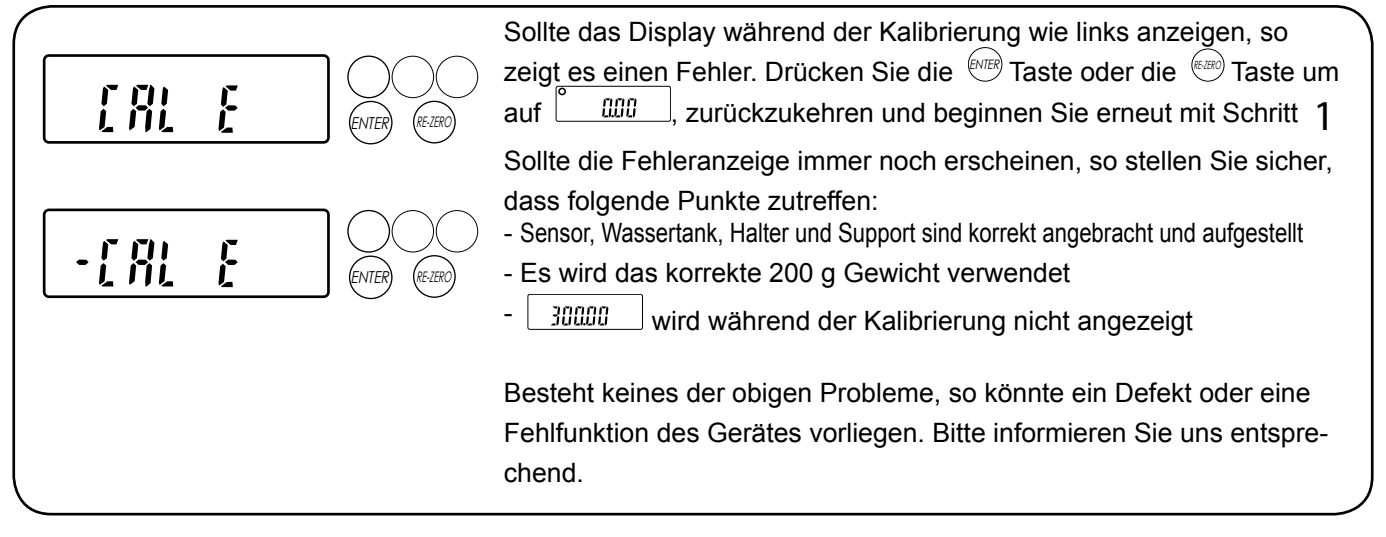

## 8.0 Grundeinstellungen

#### Verändern Sie die Grundeinstellung vor dem Messen in folgenden Fällen:

- 1 Beim Verändern der Messzeit
- 2 Bei der Verwendung einer anderen Messflüssigkeit als Wasser
- 3 Beim Messen optionaler Proben
- 4 Beim Anschluss des PCE-DBW an einen Drucker oder Computer
- 5 Beim Auslesen von GLP Daten

# Vorgehensweise bei den Grundeinstellungen Siehe hierzu auch die LISTE DER GRUNDEINSTELLUNGEN, Auswahl eines Wertes

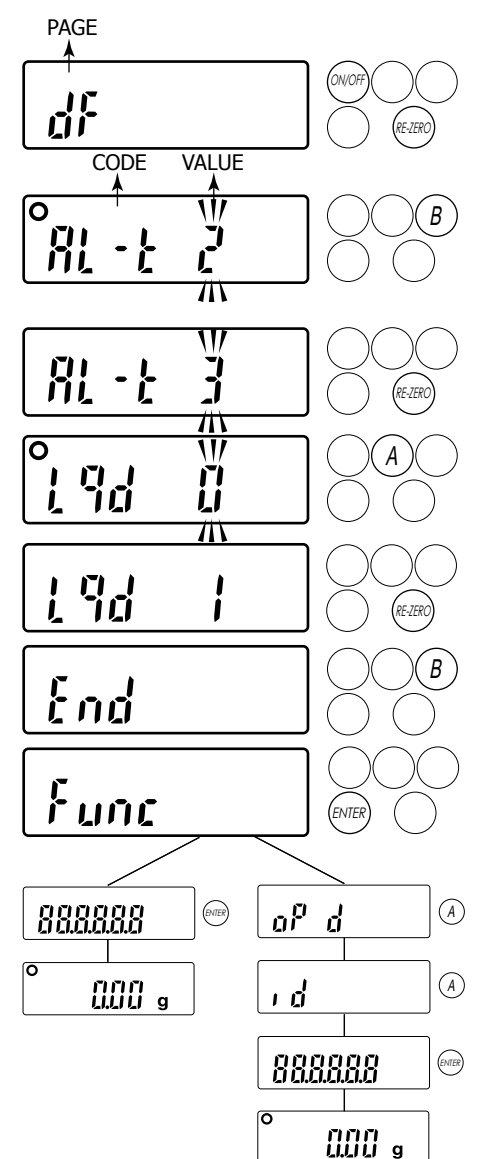

- 1. Schalten Sie das Display aus.
- Halten Sie die Taste gedrückt und drücken Sie die Taste für 5 Sekunden. Jetzt erscheint die erste PAGE dF.
- Drücken Sie die <sup>(B)</sup> Taste und es erscheint der erste CODE mit dem blinkenden voreingestellten Wert. Das Symbol "o" erscheint mit dem aktuellen Wert.
- 4. Unter Verwendung der LISTE DER GRUNDEINSTELLUNGEN wählen Sie nun mit den folgenden Schritten für jede PAGE und jeden CODE einen Wert auf:
  - Wählen Sie einen Wert
  - $\overset{(A)}{\rightarrow}$  Zeigen Sie den anderen CODE an

Wählen Sie einen Wert

- B Nach auswählen aller Werte der PAGE erscheint  $\lfloor \underline{\ell} n d \rfloor$ und es wird die nächste PAGE angezeigt.  $d \underline{\ell}$  und  $\underline{\ell} \underline{\ell}$  und  $\underline{\ell} \underline{\ell}$  werden ebenfalls mit den obigen Schritten eingestellt.
- 5. Zum Beenden drücken Sie die Taste. Das Display springt von auf 888888 zurück.
- 6. Durch Drücken der op d Taste erscheint func neben
  (A) key. Halten Sie die Taste gedrückt um die PAGE zu scrollen von op d → (p k, → (p k, → ), d → ), d → ) df
  Die Einstellung erfolgt ebenfalls über die Schritte 3~5. op d ist eine PAGE zur Einstellung des Optionales Messmodus (siehe 12.4)
  (p k, und (p k, → ) ist eine PAGE zur Einstellung des unteren und oberen Limits im Komparator Modus (siehe 16.0). d ist eine PAGE zum Auslesen der entsprechenden Daten der GLP Funktion (Good Laboratory Practice ) (siehe 15.0).

## 9.0 LISTE DER GRUNDEINSTELLUNGEN

| PAGE                                                         | CODE                                      | VALUE | CONTENTS                                                                    |
|--------------------------------------------------------------|-------------------------------------------|-------|-----------------------------------------------------------------------------|
|                                                              | diSP                                      | 0     | Stabil                                                                      |
|                                                              | Dichtemessfrequenz                        | 1     | Instabil                                                                    |
|                                                              | Err                                       | 0     | Still                                                                       |
|                                                              | Anzeige der Dezimalstellen, die die       | 1     | Blinkt bei einer Berechnungstoleranz von ±2                                 |
|                                                              | Berechnungstoleranz angeben               | 2     | Ausgeschaltet bei einer Berechnungstoleranz von ±2                          |
|                                                              | AL-t                                      | 0     | 0.0 s / 0.0 s Ergebnis kann sofort angezeigt werden                         |
| dF                                                           | Einstellen einer Messzeit                 | 1     | 0.0 s / 1.8 s                                                               |
| Einstellung zum                                              | Messen in Luft / Wasser                   | 2     | 1.8 s / 4.2 s                                                               |
| Messen                                                       |                                           | 3     | 4.2 s / 7.8 s                                                               |
|                                                              |                                           | 4     | 7.8 s / 16.2 s                                                              |
|                                                              | " Lqd                                     | 0     | Relative Dichte der Flüssigkeit kann nicht eingestellt werden               |
|                                                              | Andern der Messflüssigkeit                | 1     | Relative Dichte der Flüssigkeit kann eingestellt werden                     |
|                                                              | dAtA                                      | 0     | Auslesen der Dichte in Luft und des relativen Dichtewertes                  |
|                                                              | Ausgelesene Daten (im Auto-Druck)         | 1     | Auslesen der gesamten Daten, wie Dichte in Luft, Dichte in Wasser, relative |
|                                                              | Poff                                      | 0     |                                                                             |
|                                                              | Auto Strom ALIS Funktion                  | 1     | EIN                                                                         |
|                                                              | Add Stiolin Add T driktion                | 0     | Symbol "o" erscheint innerhalb +0.5 g per 0.5 s                             |
|                                                              | St-b                                      | 1     | Symbol "o" erscheint innerhalb +1.0 g per 0.5 s                             |
|                                                              | Stabilitätsanzeigebereich                 | 2     | Symbol "o" erscheint innerhalb +2.0 g per 0.5 s                             |
|                                                              | trc                                       | 0     |                                                                             |
|                                                              | Auto Null Funktion                        | 1     | EIN                                                                         |
|                                                              | CP                                        | 0     | AUS                                                                         |
|                                                              | Komparator Funktion                       | 1     | EIN                                                                         |
|                                                              | bEP                                       | -     | -                                                                           |
|                                                              | Summer Funktion                           | -     | -                                                                           |
|                                                              | (Optional)                                | -     | -                                                                           |
| Func                                                         | Prt                                       | 0     | Kommandomodus / Streammodus (wiederholtes Auslesen der selben Daten)        |
| Einstellung für                                              | Daten Auslese Modus                       | 1     | Kommandomodus / Auslesen durch Drücken der B-Taste                          |
| Balance & Auslesen                                           |                                           | 2     | Kommandomodus / Auto-Druck nach Ende der Messung                            |
|                                                              | PUSE                                      | 0     | Kein Intervall (erforderlich bei Computer-Verbindung)                       |
|                                                              | Daten-Auslese-Intervall                   | 1     | 1.0 S                                                                       |
|                                                              |                                           | 2     |                                                                             |
|                                                              | inFo                                      | 1     | Auslesedaten hei Verwendung des Druckers: 8121B                             |
|                                                              | GLP Auslese-Format                        | 2     | Auslesedaten bei Verwendung eines allgemeinen Geräts                        |
|                                                              |                                           | 0     | 2400 hns                                                                    |
|                                                              | bPS                                       | 1     | 4800 bps                                                                    |
|                                                              | Baud rate                                 | 2     | 9600 bps                                                                    |
|                                                              | h 4D a                                    | 0     | 7 bit GERADE                                                                |
|                                                              | DIPr<br>Datan Dit / Daritäta Dit          | 1     | 7 bit UNGERADE                                                              |
|                                                              | Daten-Bit / Pantats-Bit                   | 2     | 7 bit KEINE                                                                 |
|                                                              |                                           | 0     | Immer aus                                                                   |
|                                                              |                                           | 1     | Ausschalten 3 s nach Erscheinen des Symbols "o"                             |
|                                                              | LtUP                                      | 2     | Ausschalten 10 s nach Erscheinen des Symbols "o"                            |
|                                                              | Hintergrundbeleuchtung des Displays       | 3     | Ausschalten 30 s nach Erscheinen des Symbols "o"                            |
|                                                              |                                           | 4     | Ausschalten 60 s nach Erscheinen des Symbols "o"                            |
|                                                              | 54.4                                      | 5     |                                                                             |
|                                                              | R1 A                                      |       | RI Optionale Eingabe: NO1 Relative Dichte des Hauptbestandteils             |
| OF 0<br>Einstellung der                                      |                                           |       | RI Optionale Elligade: NOT Relative Dichte des Unterbestandtells            |
| Einstellung der<br>relativen Dichte bei<br>optionalen Proben | R2 A<br>D2 b                              |       | Inz Optionale Elligabe. NO2 Relative Dicitle des Hauptbestandtells          |
|                                                              |                                           |       | R3 Optionale Eingabe: NO2 Relative Dichte des Unterbestandteils             |
|                                                              | R3 h                                      |       | R3 Ontionale Eingabe: NO3 Relative Dichte des Linterbestandteils            |
| CP Hi                                                        | Finst oberen Limits im Komparator Modus   |       |                                                                             |
| CP Lo                                                        | Einst, unteren Limits im Komparator Modus |       |                                                                             |
| id                                                           | Einstellen der GLP Auslese ID-Nummer      |       | Werkseinstellung ist 000000                                                 |
| <del>_</del>                                                 |                                           |       |                                                                             |

... WERKSEINSTELLUNG

#### 10.0 Kompensierung der Wassertemperatur

Durch die Verwendung von Wasser als Flüssigkeit bei der Messung kann dieses Gerät die relative Dichte einer Probe im Vergleich zu der relativen Dichte von Wasser messen. Da sich die relative Dichte von Wasser abhängig von der Wassertemperatur verändert, ändert sich auch die relative Dichte einer Probe entsprechend. Es ist daher notwendig die Wassertemperatur aufgrund der relativen Dichte von 1,00 bei 4 °C zu kompensieren. Da die relative Dichte von Wasser in Einzelgradschritten von 0 °C bis 99 °C voreingestellt ist, ist es möglich die relative Dichte einer Probe durch Einstellung der Wassertemperatur zu kompensieren (bei Ansteigen der Wassertemperatur um 6 Grad erhöht sich die relative Dichte einer Probe und ca. 0,001).

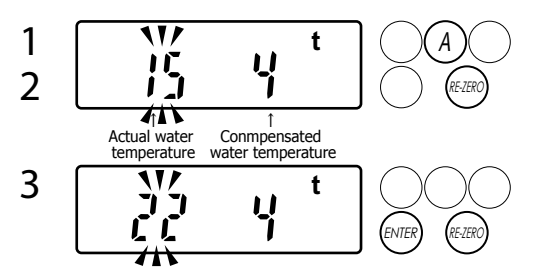

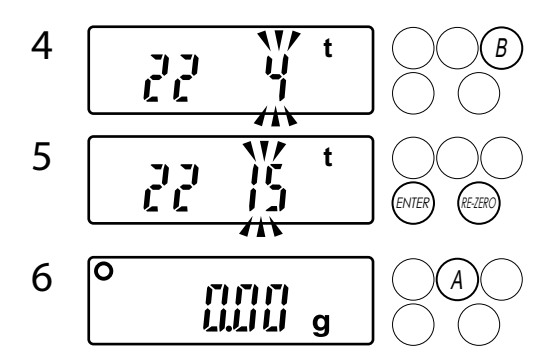

- 1. Messen Sie die Wassertemperatur mit dem Thermometer.
- Schalten Sie den Strom ein. Halten Sie die <sup>(EEEC)</sup> Taste gedrückt und drücken Sie die <sup>(A)</sup> Taste.
   Die vereingestellte Wassertemperetur blinkt auf dem Dienleu.

Die voreingestellte Wassertemperatur blinkt auf dem Display. Die Werkseinstellung steht auf 15 und 4 Grad.

- 3. Eingabe der gemessenen Wassertemperatur auf der linken Seite Drücken Sie die <sup>(NTER)</sup> Taste um ein Grad nach oben zu gehen. Drücken Sie die <sup>(ETER)</sup> Taste um ein Grad nach unten zu gehen. Drücken Sie die <sup>(B)</sup> Taste um den Cursor zu bewegen.
- 4. Drücken Sie die (B) Taste um den Cursor nach rechts zu bewegen.
- 5. Geben Sie die kompensierte Wassertemperatur auf der rechten Seite gemäß dem oben genannten Schritt 3 ein.
- 6. Drücken sie zum Speichern die <sup>(A)</sup> Taste. Das Display springt auf <sup>(A)</sup>. zurück.

Die Kompensierung der Wassertemperatur ist abgeschlossen

7. Nach der Einstellung der Wassertemperatur kann das im Wasser gemessene Ergebnis entsprechend der eingestellten Wassertemperatur kompensiert werden.

### 11.0 Eingabe der spezifischen Dichte der Flüssigkeit

Mit diesem Gerät können auch andere Flüssigkeiten als Wasser verwendet werden. Das in der Flüssigkeit gemessene Ergebnis kann, durch vorherige Eingabe der relativen Dichte der entsprechenden Flüssigkeit, gegenüber dem Ergebnis in Wasser kompensiert werden. Dies funktioniert sehr gut in den folgenden Fällen:

- die Probe weist bei Messung im Wasser zu viele Blasen auf
- die Probe besteht aus Granulat, Fasern oder Film
- die Probe ist wasserabweisend

Der Wassertank ist aus Styrol gefertigt; der Sensor und der Support sind aus ABS. Verwenden Sie keine Flüssigkeiten die das Material angreifen könnten. Außer Wasser kann auch Ethanol (mit einer relativen Dichte von ca. 0,798 g/cm<sup>3</sup>) verwendet werden. Es ist entflammbar und daher mit Vorsicht zu handhaben.

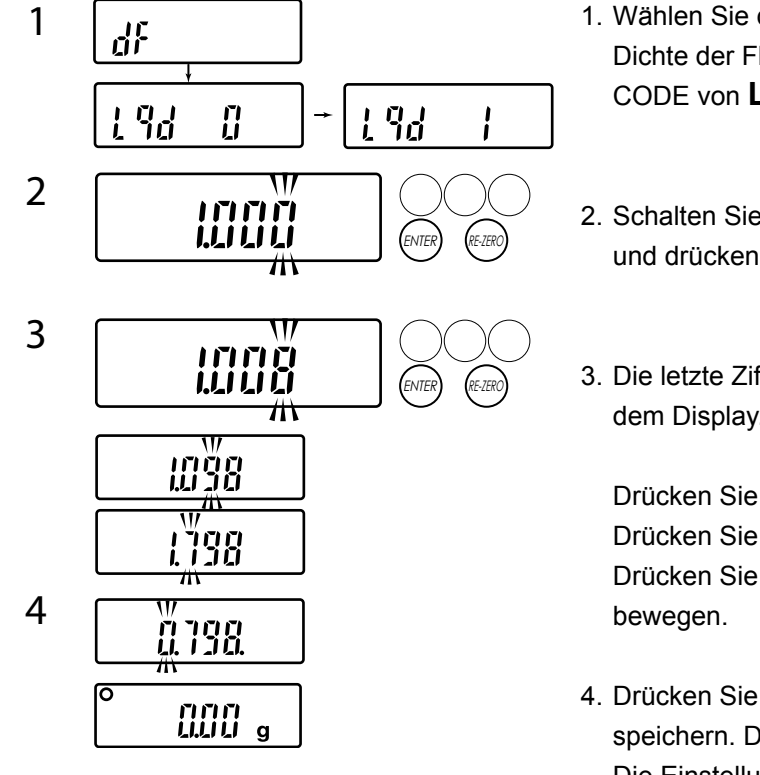

- Wählen Sie die Grundeinstellung zur Einstellung der relativen Dichte der Flüssigkeit. Ändern Sie auf der PAGE dF den CODE von Lq 0 auf Lq 1.
- 2. Schalten Sie den Strom ein. Halten Sie die *ER* Taste gedrückt und drücken Sie die *ENER* Taste.
- 3. Die letzte Ziffer der voreingestellten relativen Dichte blinkt auf dem Display. Die Werkseinstellung ist

Drücken Sie die <sup>(MTE)</sup> Taste um ein Grad nach oben zu gehen. Drücken Sie die <sup>(MTE)</sup> Taste um ein Grad nach unten zu gehen. Drücken Sie die <sup>(A)</sup>Taste um den Cursor zur nächsten Ziffer zu bewegen.

Drücken Sie die <sup>(A)</sup> Taste erneut um den aktuellen Wert zu speichern. Das Display springt auf <sup>(IIII)</sup>, zurück. Die Einstellung der relativen Dichte ist abgeschlossen.

5. Nach dem Speichern der relativen Dichte der Flüssigkeit wird das kompensierte Messergebnis angezeigt.

ACHTUNG ... Wird anschließend wieder Wasser als Flüssigkeit verwendet, so muss die Einstellung wieder von Lq 1 auf Lq 0 zurückgesetzt werden.

## 12.0 Messverfahren bei festen Stoffen

### 12.1 VORBEREITUNG ... Auswahl eines Messmodus

PCE-DBW verfügt über zwei verschiedene Messmodi. Wählen Sie vor dem Messen einen Modus aus

1. Standardmessmodus ... für das normale Messen der relativen Dichte

nnn UUUU g

2. Optionaler Messmodus ... für das Messen optionaler Proben. Identifizierung des Hauptbestandteils und der Unterbestandteile, Berechnung der Reinheit und Anzeige des theoretischen Prozentsatzes des Hauptbestandteils (siehe auch 12.4).

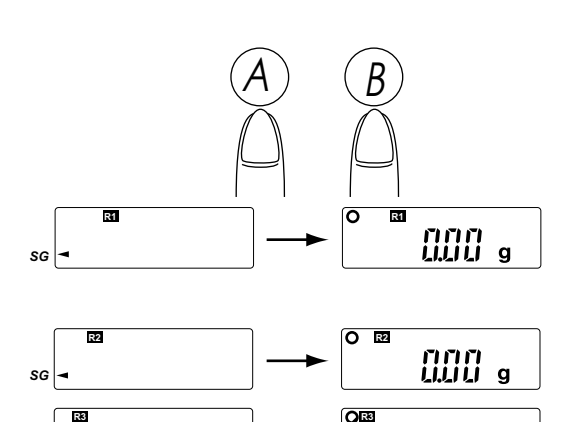

# **EINSTELLUNG und DISPLAY**

Beim Einschalten des Geräts wird automatisch der Standard-Messmodus angewählt.

Halten Sie die  $\overset{(A)}{=}$  Taste gedrückt und drücken Sie die  $\overset{(B)}{=}$  Taste für folgende Anzeigen:

- 1 Optionaler Messmodus: R1 Reinheit (%) und relative Dichte des Hauptbestandteils werden angezeigt.
- 2 Optionaler Messmodus: R2
- 3 Optionaler Messmodus: R3
- 4 Relative Dichte Modus

#### 12.2 Standard Messmodus ► Verfahren

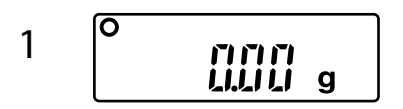

SG

SG

- - 1. Beeinflussen Schwingungen oder Luftzug, wie z.B. von einer Klimaanlage, das Gerät?
  - Sind Sensor, Wassertank, Halter und Support korrekt aufgestellt? In sämtlichen anderen Fällen könnte ein Defekt oder eine Fehlfunktion des Gerätes vorliegen. Bitte informieren Sie uns entsprechend.
- Schieben Sie den Deckel des Windschutzes zurück und legen Sie die Probe vorsichtig auf den Sensor. Schieben Sie den Deckel des Windschutzes wieder in die Ausgangs-Stellung. Das Gewicht wird angezeigt.
- 3. Drücken Sie die <sup>(MER)</sup> Taste nachdem das Symbol "**o**" erscheint.

4. Die Symbole "- "für die Berechnung des Durchschnittswertes, erlöschen nacheinander bis das Symbol "o" zu blinken beginnt. Bei Einstellung einer Messzeit im CODE AL-t 0 oder AL-t 1 auf der PAGE dF ist diese Messung nicht möglich.

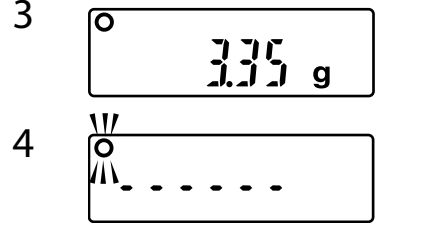

ENTEI

#### FEHLERANZEIGE

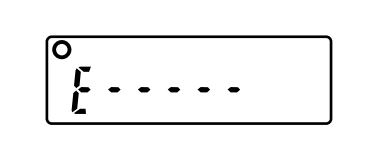

5

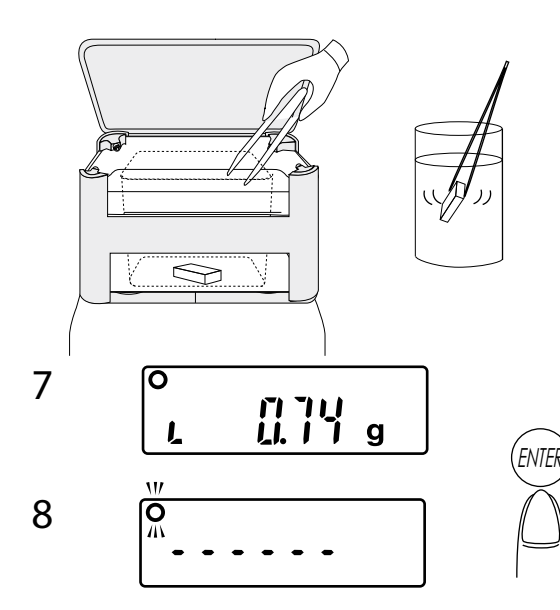

#### FEHLERANZEIGE

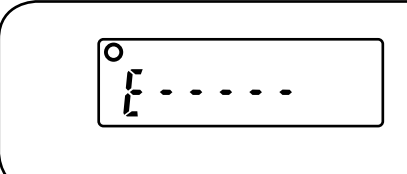

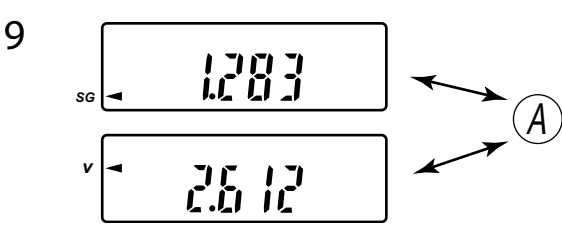

<u>Eine leichte</u> Erschütterung in diesem Stadium kann die Anzeige auf  $\underbrace{\underline{\mathbb{F}} \cdots \cdots}_{\text{indern.}}$  ändern. Dies bedeutet, die Messung wurde durch Schwingungen oder Wind unterbrochen. Nachdem das Symbol "**o**" wieder erscheint, drücken Sie die  $\underbrace{\mathbb{F}}_{\text{intern}}$  Taste erneut um zu Schritt **3** zurückzukehren.

- Wurde der Wert gespeichert, so erscheint er erneut.
   " L " erscheint in der unteren linken Ecke des Displays, wenn die Probe vom Sensor entfernt wird.
- 6. Schieben Sie den Deckel des Windschutzes zurück, entfernen Sie die Probe vorsichtig mit Hilfe der Pinzette und öffnen Sie den Deckel des Sensors. Nun legen Sie die Probe vorsichtig mit Hilfe der Pinzette in die Mitte des Behälters mit der Messflüssigkeit, so dass die Probe sanft nach unter gleiten kann. Während Sie die Probe in die Messflüssigkeit legen, entfernen Sie durch leichtes Bewegen alle Blasen. Blasen können das korrekte Messen beeinflussen. Können die Blasen auf diese Weise nicht vollständig entfernt werden, so geben Sie etwas Ethanol in einen separaten Behälter und waschen Sie die Probe mit Ethanol bevor Sie sie ins Wasser sinken lassen. Auf diese Weise lassen sich die meisten Blasen entfernen. Ethanol, das sich noch auf der Oberfläche der Probe befindet, wenn diese ins Wasser gleitet, beeinflusst die Messung nicht. Sobald die Probe vom Sensor entfernt wird, zeigt das Display

  <sup>°</sup> auu a. Sollte das Display nicht auf <sup>°</sup> auu a. zurückspringen, so drücken Sie zum Zurückstellen die <sup>°</sup> Taste.
- 7. Nachdem die Probe zu Boden gesunken ist, schließen Sie den Deckel des Sensors. Drücken Sie nach erscheinen des Symbols **"o"** die Taste.
- Die Symbole " " für die Berechnung des Durchschnittswertes, erlöschen nacheinander bis das Symbol "o" zu blinken beginnt. Bei Einstellung einer Messzeit im CODE AL-t 0 auf der PAGE dF ist diese Messung nicht möglich.

<u>Eine leichte</u> Erschütterung in diesem Stadium kann die Anzeige auf  $\underbrace{\boxed{\pounds \cdots \cdots}}_{\text{L}}$ . ändern. Die bedeutet, die Messung wurde durch Schwingungen oder Wind unterbrochen. Nachdem das Symbol **"o"** wieder erscheint, drücken Sie die  $\underbrace{\bigotimes}_{\text{RR}}$  Taste erneut um zu Schritt **8** zurückzukehren.

9. Messergebnisse werden angezeigt.

Die relative Dichte und das Volumen der Probe können angezeigt werden.

Drücken Sie die <sup>(A)</sup> Taste um zwischen den Ergebnissen zu wechseln. Wird **SG** von "¬" angezeigt, so zeigt das Ergebnis die relative Dichte der Probe. Wird **V** von "¬" angezeigt, so zeigt das Ergebnis das Volumen der Probe.

#### ▶ BEENDEN DER MESSUNG

1. Öffnen Sie den Deckel des Sensors. Holen Sie die Probe mit Hilfe der Pinzette aus dem Wasser und schließen Sie den Sensor.

# VORSICHT .... Es handelt sich um ein elektronisches Gerät. Das Verspritzen von Wasser kann daher zu Fehlfunktionen führen.

<sup>①</sup>Verschütten Sie kein Wasser auf das Gerät oder seine Bauteile.

②Legen Sie keine Probe mit Ihren Fingern ins Wasser, da dies zu

überschwappen des Wassers führen kann.

2. Drücken Sie die <sup>(MR)</sup> Taste um auf <sup>(MII)</sup> zurückzukehren. Die Messung ist abgeschlossen.

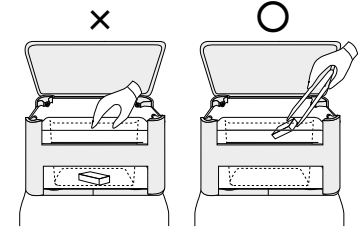

#### ► Fortfahren mit einer weiteren Messung

- ① Zum Fortsetzen der Messung beginnen Sie erneut mit Schritt 2 und stellen Sie sicher, dass das Display
  ② @@@ . anzeigt.
- ② Wollen Sie dieselbe Probe erneut messen, so muss diese vorher gut getrocknet werden. Eine nur halb trockene Probe kann zu ungenauen Ergebnissen führen. Die Probe muss vor dem Messen gut trocken sein.
- ③ Bei unzureichender Wassermenge ist eine Messung nicht möglich. Füllen Sie bei Bedarf Wasser nach.

#### 12.3 Erforderliche Gewichte für die Dichtemessung nur bei FESTEN Proben

Das Gerät berechnet die Dichte nach dem Archimedischen Prinzip. Daher kann das Gerät keine korrekten Ergebnisse anzeigen, wenn die Probe zu wenig Gewicht hat. Die folgende Tabelle hilft entsprechende Proben vorzubereiten.

| DICHTE in g/cm <sup>3</sup> | 0.200 | 0.400 | 0.600 | 0.800 | 1.000 | 1.200 | 1.400 | 1.600 | 1.800 | 2.000 | 2.200 | 2.400 |
|-----------------------------|-------|-------|-------|-------|-------|-------|-------|-------|-------|-------|-------|-------|
| GEWICHT in g                | 0.16  | 0.62  | 1.41  | 2.56  | 3.93  | 5.65  | 7.70  | 10.1  | 12.7  | 15.7  | 19.0  | 22.7  |
| DICHTE in g/cm <sup>3</sup> | 2.600 | 2.800 | 3.000 | 3.500 | 4.000 | 4.500 | 5.000 | 5.500 | 6.000 | 6.500 | 7.000 |       |
| GEWICHT in g                | 26.6  | 30.9  | 35.4  | 48.2  | 62.9  | 79.6  | 98.3  | 118   | 141.6 | 169.9 | 200   |       |

## 12.4 Optionaler Messmodus

Dieser Modus ist zum Testen bekannter Proben. Er kann durch Festlegen des Hauptbestandteil und des Unterbestandteil sowie durch Einstellen deren Dichte die Reinheit eines Hauptbestandteils und die Gesamtdichte einer Probe anzeigen. Dies funktioniert sehr gut in folgenden Fällen:

- 1. Beim Messen der Reinheit (%) des Hauptbestandteils
- 2. Versuchstests von neuen Materialien
- 3. Beim Prüfen unbekannter Proben
- 4. Beim Prüfen von Proben die sich aus zwei Materialien zusammensetzen (z.B. Lot, Sintermetall, Keramik, etc)

#### ACHTUNG:

Verwenden Sie diesen Modus nicht zum Messen 100 % reiner Materialien. Das Ergebnis ist dann nicht korrekt.

► VORBEREITUNG 1 ... Stellen Sie die relative Dichte des Hauptbestandteils und des Unterbestandteils ein.

1 EX.) When a specimen is Aluminum alloyed with Copper 1. Stellen Sie PAGE  $a^{p} d$ 

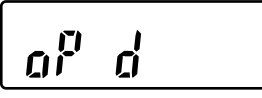

2 EX.) Set the specific gravity of Aluminum for "2.70"

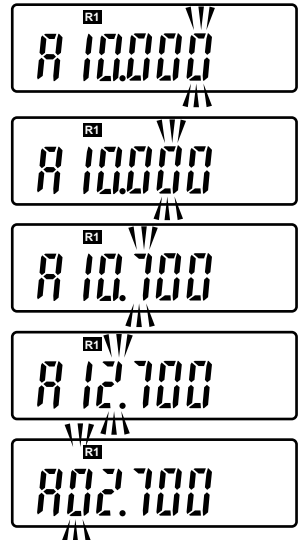

EX.) Set the specific gravity of Copper for "8.96"

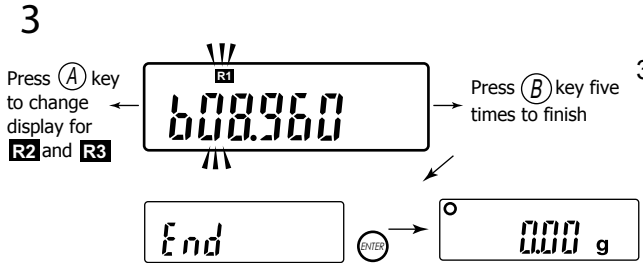

Stellen Sie PAGE  $a^{p} d$  der Grundeinstellung ein. Proben mit maximal drei Bestandteilen können jeweils mit CODE R1 ~ R3 gespeichert werden.

 Stellen Sie die Anzeige von PAGE Grundeinstellung auf R1.

```
Drücken Sie die (^{\mathcal{B}}) Taste und es erscheint \boxed{\mathcal{B}}
```

Stellen Sie den Dichtewert des Hauptbestandteils der Probe wie in den linken Bildern gezeigt ein. Die Funktionstasten sind wie folgt:

Drücken Sie die (MIR) Taste um ein Grad nach oben zu gehen. Drücken Sie die (MIR) Taste um ein Grad nach unten zu gehen. Drücken Sie die (A) Taste um den Cursor zur nächsten Ziffer zu bewegen.

Drücken Sie die (<sup>A</sup>) Taste und die nächste Anzeige

Stellen Sie den Dichtewert des Unterbestandteils der Probe wie in den linken Bildern gezeigt ein.

Besteht eine Probe aus mehreren Materialarten, so stellen Sie die durchschnittliche relative Dichte verhältnisgemäß ein.

 Besteht die Probe nur aus einer Art oder sind sämtliche Einstellungen erfolgt, so drücken Sie die <sup>(B)</sup> Taste fünfmal zum Beenden. Das Display ändert sich wie folgt [End

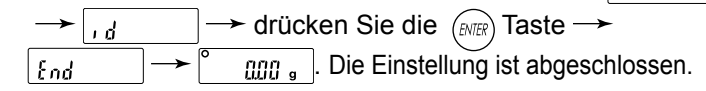

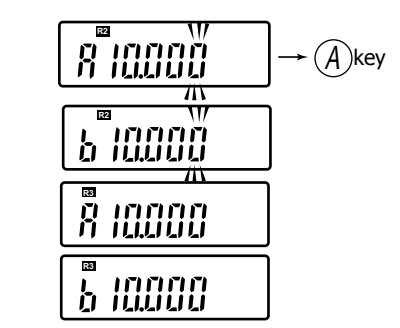

4

4. Beim folgenden Einstellen von  $\mathbb{R}^2$  und  $\mathbb{R}^3$  drücken Sie die  $\overset{(A)}{\xrightarrow{}}$  Taste um das Display auf  $\mathbb{R}^2$  und  $\mathbb{R}^3$ . zu ändern. Beginnen Sie dann mit Schritt **2**.

Die Einstellung der Dichte einer optionalen Probe ist abgeschlossen.

#### ► VORBEREITUNG 2 ... Wählen Sie aus 🔳 ~ 🖪.

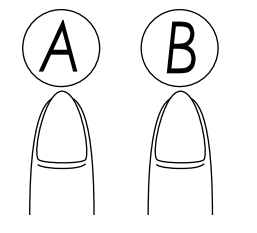

Wählen sie den Modus, der einer Probe aus  $\mathbb{R}$  ~  $\mathbb{R}$  entspricht.

Halten Sie die (A) Taste gedrückt und drücken Sie dreimal die (B) Taste um das Display auf  $\mathbb{RI}$  zu stellen. Drücken Sie die

B Taste entsprechend um auf R2 und R3 zu stellen.

Siehe 12.0 Der Modus **R1** ~ **R3** wird an der oberen linken Seite angezeigt. Die Einstellung des Optionalen Messmodus ist abgeschlossen.

#### ► MESS-SCHRITTE

Die Mess-Schritte in diesem Modus entsprechen genau den Schritten im Standardmessmodus (siehe 12.2) und im Anwendungsverfahren (siehe 13.0). Die Messergebnisse sind wie folgt:

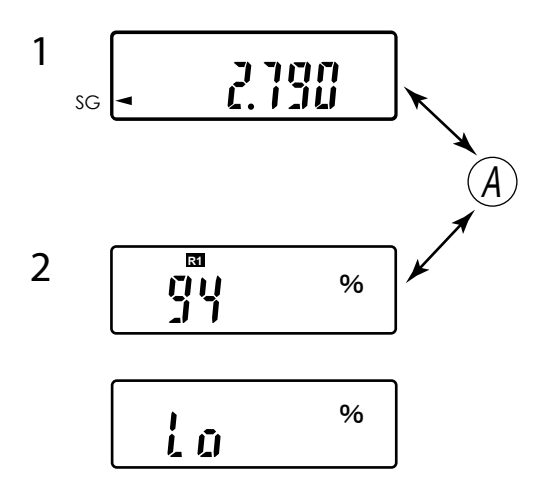

1. Wird **SG** vom "¬" angezeigt, so zeigt das Display die relative Dichte der Gesamtprobe.

Drücken Sie die (A) Taste um die Anzeige zu ändern.

2. Der Protzentsatz (%) des Hauptbestandteils wird links angezeigt.

Erscheint "**Lo**" auf dem Display sind hierfür folgende Gründe möglich:

①Der Modus, der der Probe entspricht, ist nicht ausgewählt.
②R1~R3 wurde nicht eingestellt.

## ► FORTSETZEN DER MESSUNG

Um mit der Messung fortzufahren, starten Sie erneut mit Schritt **1** im Standard Messmodus und stellen Sie sicher, dass <u>angezeigt wird</u>.

## 13.0 Anwendungsverfahren

#### 13.1 Messen einer schwimmenden Probe

Durch die Verwendung dieses Verfahrens ist es möglich schwimmende Proben wie z.B. Urethane, Schwämme, Holz, usw. zu testen. Die einzelnen Mess-Schritte sind exakt dieselben wie im Standard Messmodus (siehe 12.2).

2

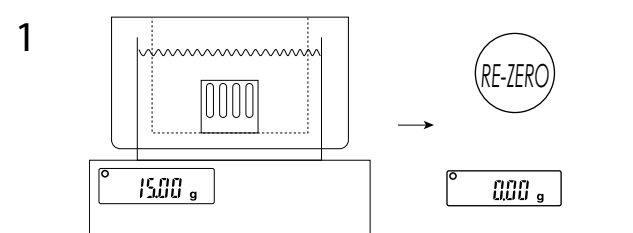

Schalten Sie den Strom ein. Stellen Sie sicher, dass
 Image: Image: Im

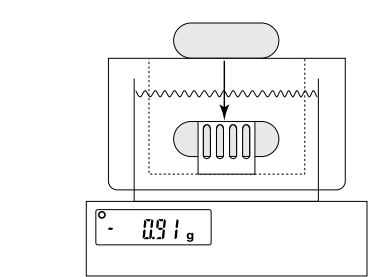

 Nach dem Messen der Dichte der Probe an der Luft schieben Sie den Deckel des Windschutzes zurück und entfernen Sie die Probe vorsichtig vom Sensor. Öffnen sie nun den Sensor und legen Sie die Probe unter das U-Biegeteil im Wasser. Schließen Sie den Sensor. Ist die Dichte eines Teiles geringer als 1,000 g/cm<sup>3</sup>, so schwimmt es. Das U-Biegeteil verhindert dieses. Da die Probe Auftrieb hat, wird die Unterwasserdichte als Minus angezeigt. Drücken Sie die mer Taste und das Messergebnis wird angezeigt. Die Dichte der Probe sollte unter 1,000 g/cm<sup>3</sup> sein. Schwimmt das U-Biegeteil im Wasser, so

①verkleinern Sie die Probe,

- ②befestigen Sie ein Gewicht auf dem U-Biegeteil oder
- ③verwenden sie ein schwereres U-Biegeteil.

## **13.2 MESSEN VON GRANULAT**

Mit diesem Verfahren ist das Messen von körnigen Proben möglich:

① Wechseln Sie die Flüssigkeit von Wasser in eine Flüssigkeit mit geringer Oberflächenspannung, wie z.B. Ethanol. Die Oberflächenspannung von Wasser verhindert das Sinken der Proben wodurch ungenaue Ergebnisse entstehen. Verwenden Sie daher statt Wasser eine Flüssigkeit mit geringer Oberflächenspannung, wie z.B. Ethanol.

Der Wassertank ist aus Styrol. Verwenden Sie keine Flüssigkeiten die dieses Material angreifen können.

- ② Ändern Sie den CODE von Lqd 0 auf Lqd 1 auf der PAGE dF um die Messflüssigkeit einzustellen.
- ③ Stellen Sie den Dichtewert f
  ür die Messfl
  üssigkeit ein (siehe 11.0).
   Ist der Dichtewert der Fl
  üssigkeit nicht bekannt, so messen Sie ihn (siehe 14.2).
- ④ Bereiten Sie 2 Petrischalen mit ca. 5 cm Durchmesser für die Messung vor.

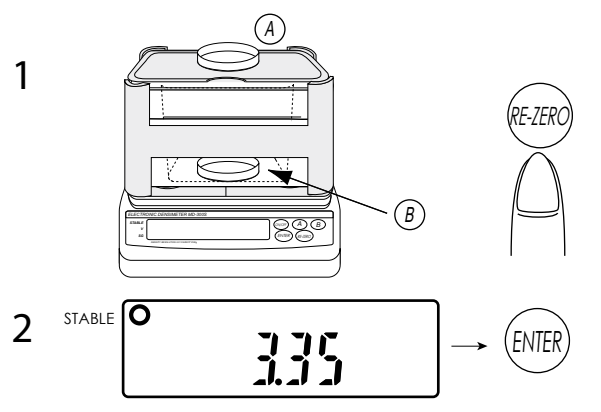

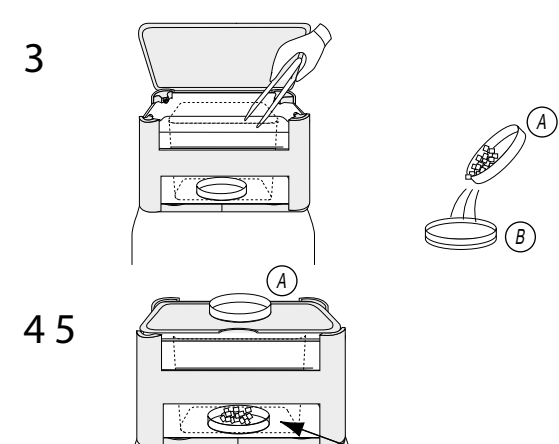

880

B)

- Schieben Sie den Deckel des Windschutzes zurück und öffnen Sie den Sensor. Mit der Display-Anzeige wersenken sie eine der Petrischalen auf den Boden des Wasserbehälters. Schließen Sie den Sensor und stellen Sie die zweite Petrischale auf den Sensor. Das Gewicht wird angezeigt. Drücken Sie die Taste um auf <u>um</u>, zurückzukehren.
- 2. Legen Sie die Probe (z.B. Granulat) in die Petrischale <sup>(A)</sup> auf dem Deckel. Die Anzeige zeigt die Dichte in Luft gemessen. Drücken Sie die <sup>(MER)</sup> Taste zum Speichern des Wertes. Siehe Erforderliches Gewicht bei entsprechender Dichte. Für die Messung sind etwa 20 30 Granulat-Teilchen erforderlich.
- 3. Nach dem Speichern der Dichte in Luft entfernen Sie die Petrischale A vom Deckel, öffnen diesen und entnehmen Sie die zweite Petrischale B aus dem Wasser. Beim Entnehmen der Petrischale B aus dem Wasser sollte an dieser etwas Flüssigkeit verbleiben. Schütten Sie das Granulat aus Schale A in Schale B und mischen Sie es mit der darin verbliebenen Flüssigkeit.
- Setzen Sie die Petrischale <sup>(B)</sup> ins Wasser, schließen Sie den Sensor und legen Sie die Petrischale <sup>(A)</sup> zurück auf den Deckel des Sensors wie links gezeigt. Am Display erscheint das Gewicht des Granulats. Drücken Sie die <sup>(mm)</sup> Taste.
- 5. Die relative Dichte der Probe wird angezeigt und die Messung ist abgeschlossen. Das Messergebnis im Wasser wird angezeigt.

#### 14.0 Messverfahren bei Flüssigkeiten

Das PCE-DBW verfügt über Software die Flüssigkeitsdichte berechnen kann. Zum Messen der Flüssigkeitsdichte ist das optionale Mess-Set für Flüssigkeiten erforderlich. Das Gerät berechnet die Dichte einer Flüssigkeit indem es das Gewicht eines Referenzglasteils in Wasser mit dem Gewicht dieses Referenzglasteils in einer anderen Flüssigkeitsdichten sind:

**1**Flüssigkeitsdichte bei Zimmertemperatur

Øangenommene Flüssigkeitsdichte durch Einstellen der kompensierten Flüssigkeitstemperatur

#### 14.1 Mess-Set für Flüssigkeiten, Zusammenstellung

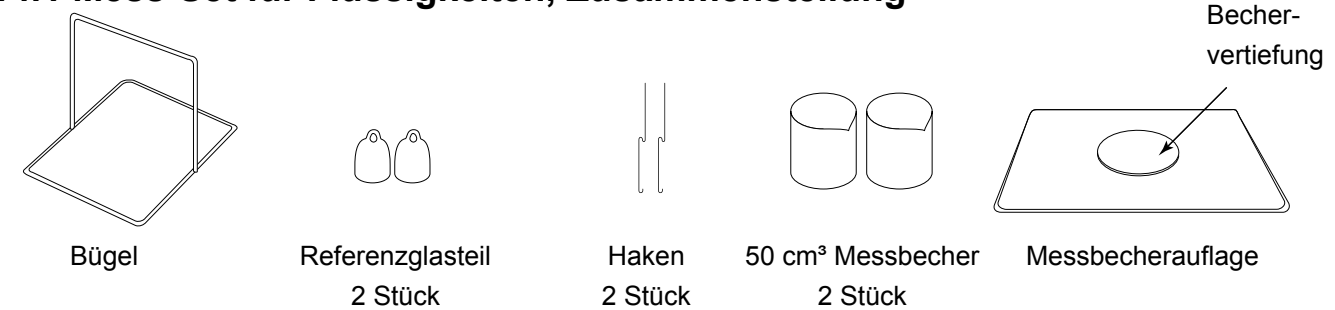

14.2 VORBEREITUNG 1... Speichern der Dichte in Luft und der Dichte des Referenzglasteils im Messverfahren für Flüssigkeiten. Wählen Sie dazu den Standardmessmodus (siehe 12.2)

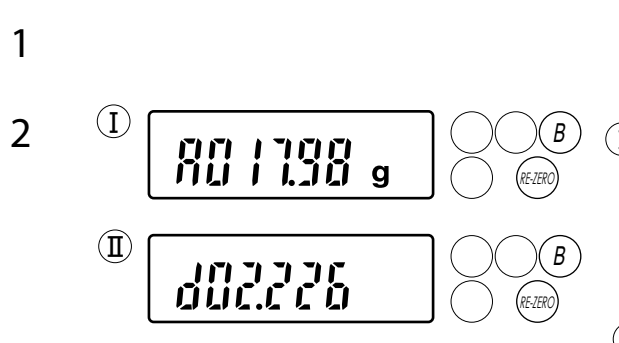

- Messen und speichern Sie die Dichte in Luft sowie die Dichte des Referenzglasteils. Die Mess-Schritte in diesem Modus entsprechen exakt denen im Standard Messmodus (siehe 12.2).
- (I) Messen Sie die Dichte in Luft des Referenzglasteils. Ist die Durchschnittsmessung beendet, so halten Sie die im Taste gedrückt und drücken Sie die im Taste. Es erscheint eine Anzeige wie links und die Dichte in Luft wird gespeichert.
- Setzen Sie das Glasreferenzteil in Wasser und messen Sie die Dichte. Nachdem die Dichte angezeigt wird, halten Sie die Erste gedrückt und drücken Sie die B Taste. Es erscheint eine Anzeige wie links und die Dichte wird gespeichert.

#### VORBEREITUNG 2 ... Ersetzen des Sensors mit dem Mess-Set für Flüssigkeiten

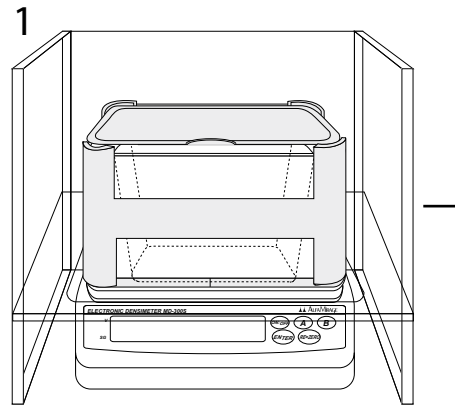

Schalten Sie den Strom aus und entfernen Sie den Deckel des Windschutzes.

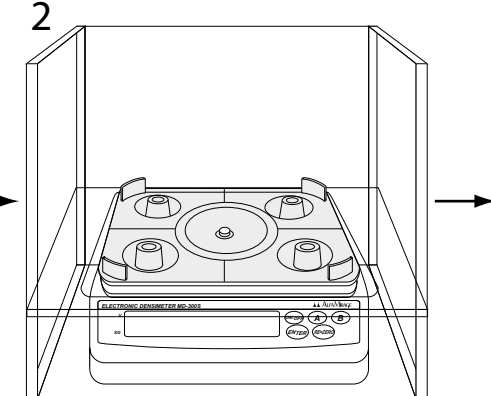

Entfernen Sie den Sensor und den Wassertank. Verschütten Sie kein Wasser.

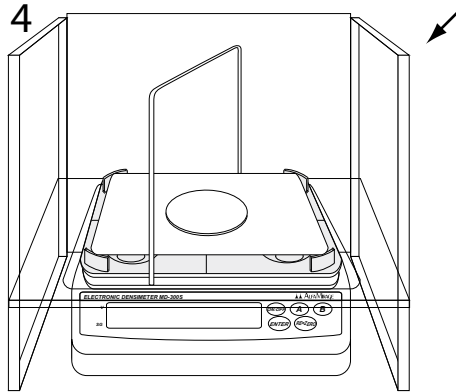

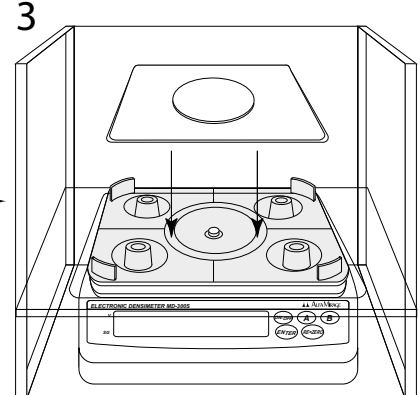

Befestigen sie die Becherauflage am Halter. Vertiefung nach unten zeigend.

Stecken sie den Bügel über den hochgezogenen Rand des Support.Schalten sie den Strom wieder ein und stellen Sie sicher, dass <u>ann</u>, angezeigt wird. Die Einstellung ist abgeschlossen. Zeigt das Display nicht <u>ann</u>, so führen sie eine Kalibrierung durch (siehe 7.0).

#### VORBEREITUNG 3 ... Ändern Sie den Modus für feste Stoffe in Modus für Flüssigkeiten

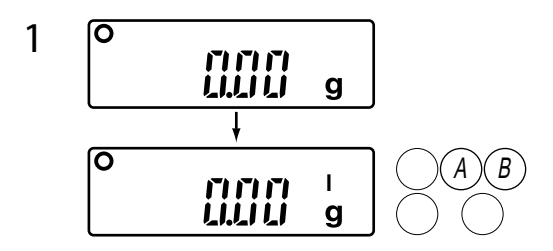

Aus der Anzeige 
 <sup>(1)</sup>
 <sup>(2)</sup>
 <sup>(2)</sup>
 <sup>(2)</sup>
 <sup>(2)</sup>
 <sup>(2)</sup>
 <sup>(2)</sup>
 <sup>(2)</sup>
 <sup>(2)</sup>
 <sup>(2)</sup>
 <sup>(2)</sup>
 <sup>(2)</sup>
 <sup>(2)</sup>
 <sup>(2)</sup>
 <sup>(2)</sup>
 <sup>(2)</sup>
 <sup>(2)</sup>
 <sup>(2)</sup>
 <sup>(2)</sup>
 <sup>(2)</sup>
 <sup>(2)</sup>
 <sup>(2)</sup>
 <sup>(2)</sup>
 <sup>(2)</sup>
 <sup>(2)</sup>
 <sup>(2)</sup>
 <sup>(2)</sup>
 <sup>(2)</sup>
 <sup>(2)</sup>
 <sup>(2)</sup>
 <sup>(2)</sup>
 <sup>(2)</sup>
 <sup>(2)</sup>
 <sup>(2)</sup>
 <sup>(2)</sup>
 <sup>(2)</sup>
 <sup>(2)</sup>
 <sup>(2)</sup>
 <sup>(2)</sup>
 <sup>(2)</sup>
 <sup>(2)</sup>
 <sup>(2)</sup>
 <sup>(2)</sup>
 <sup>(2)</sup>
 <sup>(2)</sup>
 <sup>(2)</sup>
 <sup>(2)</sup>
 <sup>(2)</sup>
 <sup>(2)</sup>
 <sup>(2)</sup>
 <sup>(2)</sup>
 <sup>(2)</sup>
 <sup>(2)</sup>
 <sup>(2)</sup>
 <sup>(2)</sup>
 <sup>(2)</sup>
 <sup>(2)</sup>
 <sup>(2)</sup>
 <sup>(2)</sup>
 <sup>(2)</sup>
 <sup>(2)</sup>
 <sup>(2)</sup>
 <sup>(2)</sup>
 <sup>(2)</sup>
 <sup>(2)</sup>
 <sup>(2)</sup>
 <sup>(2)</sup>
 <sup>(2)</sup>
 <sup>(2)</sup>
 <sup>(2)</sup>
 <sup>(2)</sup>
 <sup>(2)</sup>
 <sup>(2)</sup>
 <sup>(2)</sup>
 <sup>(2)</sup>
 <sup>(2)</sup>
 <sup>(2)</sup>
 <sup>(2)</sup>
 <sup>(2)</sup>
 <sup>(2)</sup>
 <sup>(2)</sup>
 <sup>(2)</sup>
 <sup>(2)</sup>
 <sup>(2)</sup>
 <sup>(2)</sup>
 <sup>(2)</sup>
 <sup>(2)</sup>
 <sup>(2)</sup>
 <sup>(2)</sup>
 <sup>(2)</sup>
 <sup>(2)</sup>
 <sup>(2)</sup>
 <sup>(2)</sup>
 <sup>(2)</sup>
 <sup>(2)</sup>
 <sup>(2)</sup>
 <sup>(2)</sup>
 <sup>(2)</sup>
 <sup>(2)</sup>
 <sup>(2)</sup>
 <sup>(2)</sup>
 <sup>(2)</sup>
 <sup>(2)</sup>
 <sup>(2)</sup>
 <sup>(2)</sup>
 <sup>(2)</sup>
 <sup>(2)</sup>
 <sup>(2)</sup>
 <sup>(2)</sup>
 <sup>(2)</sup>
 <sup>(2)</sup>
 <sup>(2)</sup>
 <sup>(2)</sup>
 <sup>(2)</sup>
 <sup>(2)</sup>
 <sup>(2)</sup>
 <sup>(2)</sup>
 <sup>(2)</sup>
 <sup>(2)</sup>
 <sup>(2)</sup>
 <sup>(2)</sup>
 <sup>(2)</sup>
 <sup>(2)</sup>
 <sup>(2)</sup>
 <sup>(2)</sup>
 <sup>(2)</sup>
 <sup>(2)</sup>
 <sup>(2)</sup>
 <sup>(2)</sup>
 <sup>(2)</sup>
 <sup>(2)</sup>
 <sup>(2)</sup>
 <sup>(2)</sup>
 <sup>(2)</sup>
 <sup>(2)</sup>
 <sup>(2)</sup>
 <sup>(2)</sup>
 <sup>(2)</sup>
 <sup>(2)</sup>
 <sup>(2)</sup>
 <sup>(2)</sup>
 <sup>(2)</sup>
 <sup>(2)</sup>
 <sup>(2)</sup>

Standard Messmodus (fest) →Modus für Flüssigkeiten
 →Optionaler Messmodus R1 (fest) →Optionaler Messmodus
 R2 (fest) →Optionaler Messmodus R3 (fest)
 →Standard Messmodus (fest)

 Die Vorbereitung des Messmodus f
ür Fl
üssigkeiten ist abgeschlossen. In dieser Einstellung kann die Dichte von Fl
üssigkeiten bei Zimmertemperatur gemessen werden. Siehe auch "Einzelschritte der Messung" 14.4.

#### 14.3 Kompensierung der Temperatur bei flüssigen Proben

VORBEREITUNG 4 ... Ist eine Temperaturkompensierung erforderlich, folgen Sie zum Ändern der kompensierten Flüssigkeitstemperatur und der kompensierenden Temperatur-Rate der flüssigen Probe den folgenden Schritten.

Was ist die "kompensierende Temperaturrate" ... Die veränderte Dichte wenn die Flüssigkeitstemperatur um 1 °C steigt. Der Koeffizient ist manuell einzugeben.

(\*) (\*) (\*) (\*) |\_|\_| |\_| |\_|

g

I

g

3

4

O

σ

- 1. Halten Sie die Taste gedrückt und drücken Sie die A Taste. Die voreingestellte Flüssigkeitstemperatur blinkt am Display.
- Stellen sie die tatsächliche Flüssigkeits-Temperatur links und die kompensierte Flüssigkeitstemperatur rechts über folgende Tastenkonfiguration ein:

Drücken Sie die (ENER) Taste für einen Schritt nach oben

Drücken Sie die 📾 Taste für einen Schritt nach unten

Drücken Sie die (B) Taste zum Bewegen des Cursors

Drücken Sie die (A) Taste um 
<sup>①</sup>die kompensierende Temper-

aturrate einzugeben und um @den Cursor zur nächsten Ziffer zu bewegen.

- Nach dem Einstellen der kompensierten Flüssigkeitstemperatur drücken Sie die A Taste um die kompensierende Temperaturrate einzustellen. Die voreingestellte kompensierende Temperaturrate blinkt am Display. Stellen Sie den Wert über obige Tastenkonfiguration ein.

Die Einstellung der kompensierten Flüssigkeitstemperatur und der kompensierenden Temperaturrate ist abgeschlossen. Die angenommene Flüssigkeitsdichte kann in dieser Einstellung gemessen werden. Siehe "Einzelschritte der Messung" 14.4. Halten Sie die (A) Taste gedrückt und drücken Sie mehrmals die (B) Taste um in den Standard Messmodus (fest) zurückzukehren. Das Display zeigt [

14.4 Einzelschritte der Messung

() () () []]]

0

ההה

Ο

L

g

L

g

L

g

I

g

Ο

189

Ο

σ

Ο

σ

15

13

11111

g

L

g

1

2

3

4

5

6

7

8

9

10

11

- 1. Stellen Sie sicher, dass das Display 2000 Jzeigt.
- 2. Füllen Sie etwa 50 cm³ Flüssigkeit in einen Messbecher.
- 3. Stellen Sie das Referenzglasteil in den Messbecher
- 4. Stellen Sie den in Schritt 2 vorbereiteten Messbecher korrekt in die Vertiefung der Messbecher-Auflage.
- Bringen Sie den Haken in der Mitte des Bügels an und stellen Sie sicher, dass sich das untere Ende des Hakens in der Flüssigkeit befindet.

6. Drücken Sie die (EER) Taste um das Gewicht des Hakens zu berücksichtigen und die Anzeige erneut auf (IIII) , zu stellen.

- 7. Hängen Sie das Referenzglasteil an das untere Ende des Hakens. Hängen Sie den Haken zurück auf den Bügel. Das Gewicht des Referenzglasteils in der Flüssigkeit wird angezeigt. Stellen Sie sicher, dass sich das Referenzglasteil vollständig in der Flüssigkeit befindet und den Messbecher nicht berührt.
- Nach Erscheinen des Symbols "o" drücken Sie die (ENTER) Taste. Die Symbole " - " für die Berechnung des Durchschnittswertes, erlöschen nacheinander bis das Symbol "o" zu blinken beginnt. Das Gerät beginnt mit der Berechnung der Dichte der Flüssigkeit aufgrund des gespeicherten Gewichts des Referenzglasteils.
- 9. Das Messergebnis wird angezeigt

SG (relative Dichte) wird über "◄" angezeigt und die Messung ist abgeschlossen. Die Daten können über einen Drucker ausgelesen werden.

- Nehmen Sie den Haken, das Referenzglasteil und den Messbecher vom Bügel und drücken Sie die (ENTER) Taste.
   Das Display springt auf (2000 g) zurück. Die Messung der Flüssigkeitsdichte ist abgeschlossen.
- 11. Fortsetzen der Messung

 Waschen und trocknen Sie den Haken und das Referenzglasteil gut. Verwenden Sie zur nächsten Messung den Ersatz-Messbecher. Beginnen Sie erneut mit Schritt 1.
 Bei Verändern der Flüssigkeitsprobe muss auch die kompensierende Temperaturrate geändert werden.

#### PCE Deutschland GmbH Im Langel 4, 59872 Meschede

L

g

RE. TER

1453

#### 14.5 Vorsichtsmaßnahmen beim Messen der Flüssigkeitsdichte

<sup>①</sup>Verwenden Sie keine Flüssigkeit, die das Gehäuse oder Bauteile des Gerätes angreifen könnte.

②Verschütten Sie keine Flüssigkeit auf das Gehäuse oder die Bauteile des Gerätes.

③Öffnen Sie den Windschutz beim Messen von hochflüchtigen Flüssigkeiten. Gase können zu einem Defekt des Gerätes führen.

#### **15.0 GLP Funktion**

GLP steht für "Good Laboratory Practice". Dabei handelt es sich um eine Funktion, die durch das Erteilen einer ID-Nummer das Auslesen der Kalibrierungsergebnisse an Drucker oder Computer im Einklang mit GLP ermöglicht Diese Funktion erweist sich als besonders nützlich wenn mehrere Densimeter PCE-DBW betrieben werden o. wenn der Testbericht eines einzelnen Gerätes ausgelesen werden soll.

#### **15.1 VORBEREITUNG**

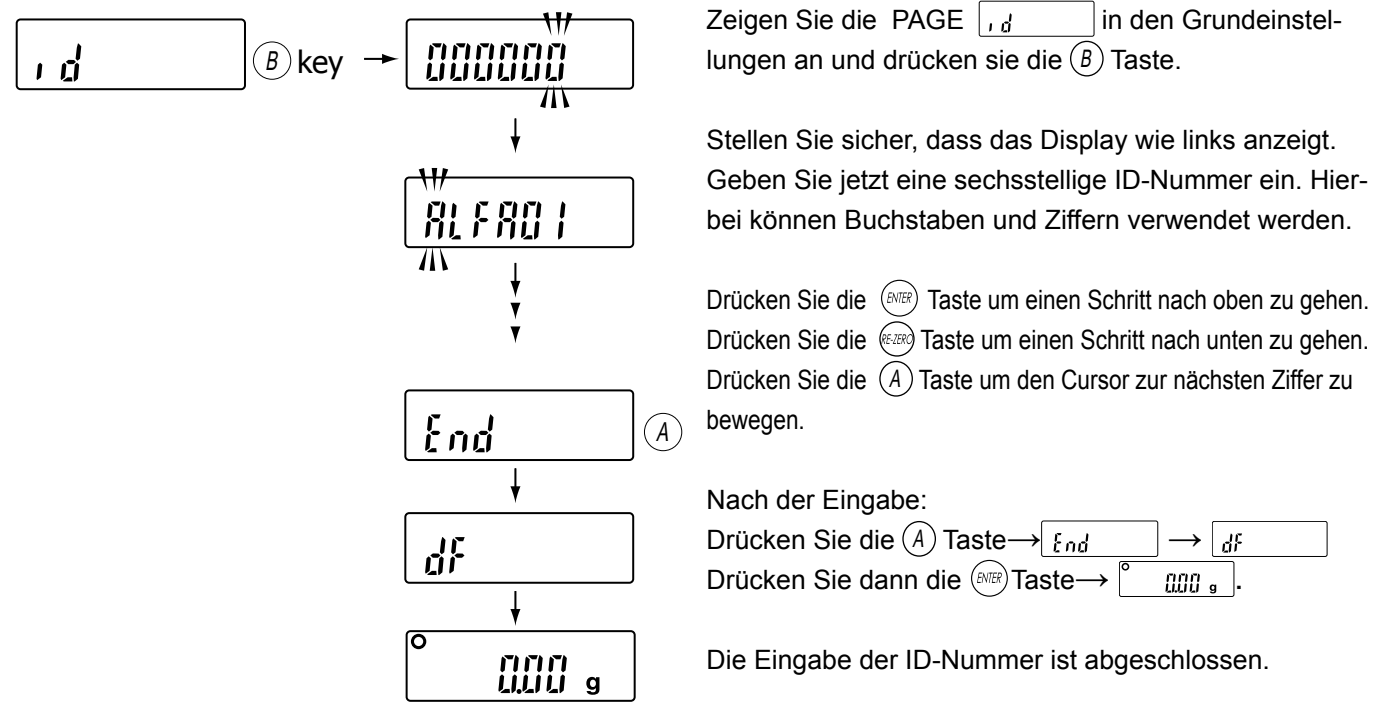

#### 15.2 Auslesen des Kalibrierberichts

Stellen Sie den CODE **inFo 1** oder **inFo 2** auf der PAGE **Func** in den Grundeinstellungen ein. Führen Sie eine Kalibrierung entsprechend KALIBRIERUNG (siehe 7.0) durch. Nach erfolgter Kalibrierung erscheint <u>fil P</u> auf dem Display neben <u>find</u>. Der Kalibrierbericht kann durch Auswahl von CODE **Prt** Prt (Datenauslesemodus) auf der PAGE **Func** oin den

Grundeinstellungen ausgelesen werden. Nach Beendigung des Auslesens drücken Sie die (MR) Taste um auf

#### Druckbeispiele des Kalibrierberichts:

Drucker: AD-8121B

[Printer: AD-8121B Format] A Mirage MODEL PCE-DBW S/N ALFA01 ID ABCDEF DATE 04/05/14 03:15:40 PM CAL. TEST (EXT.) ACTUAL 0.00 g +199.99 g TARGET +200.00 g SIGNATURE

Allgemeines Leseformat

[General-purpose machinery Format]

A Mirage<CRLF> MODEL PCE-DBW S/N 01234567<CRLF> ID ALFA01 DATE<CRLF> <CRLF> TIME<CRLF> <CRLF> AL. TEST (EXT. ) < CRLF> ACTUAL<CRLF> 0.00 g<CRLF> +199.99 g<CRLF> TARGET<CRLF> +200.00 g<CRLF> SIGNATURE<CRLF> <CRLF> <CRLF> -<crlf> <CRLF> <CRLF>

#### 16.0 Komparatormodus und Auslesen

#### Komparatormodus

Durch die Möglichkeit den oberen und unteren messbaren Dichtewerte zu verändern, ist dieser Modus besonders für Proben geeignet, die außerhalb des oberen bzw. unteren Grenzwertes liegen.

Hi höher als Standardwert **OK** Standardwert **IO** niedriger als Standardwert

Kurz nach der Messung erscheint das Ergebnis oben rechts am Display.

### **16.1 VORBEREITUNG**

| Ändern Sie den CODE <b>CP O</b> in <b>CP 1</b> auf der PAGE <b>Func</b> in den Grundeinstellungen (siehe 8.0).                                               |
|----------------------------------------------------------------------------------------------------|
| Stellen sie das obere Limit auf der PAGE <b>CP Hi</b> und das untere Limit auf der PAGE <b>CP Lo</b> ein.                                                    |
| Das Display zeigt auf CP Hi (oberes Limit) mit blinkenden Dezimalstellen.                                                                                    |
| Drücken Sie die Taste für einen Schritt nach oben und die 📾 Taste für einen Schritt nach unten.                                                              |
| Drücken Sie die $(A)$ Taste um den Cursor zur nächsten Ziffer zu bewegen. Drücken Sie die $(B)$ Taste um den Wert einzustellen.                              |
| Nach Einstellen des Wertes für <b>CP Hi</b> (oberes Limit) erscheint <b>CP Lo</b> (unteres Limit) auf dem Display.                                           |
| Drücken Sie die timer Taste für einen Schritt nach oben und die 🕬 Taste für einen Schritt nach unten.                                                        |
| Drücken Sie die (Å) Taste um den Cursor zur nächsten Ziffer zu bewegen. Drücken Sie die (B) Taste um den Wert einzustellen.                                  |
| Drücken Sie die $^{\downarrow}$ Taste um alle Einstellungen zu beenden. Das Display springt auf $\begin{bmatrix} 0 & 0.01 \\ 0 & 0.01 \end{bmatrix}$ zurück. |

#### **16.2 MESS-SCHRITTE**

Die Mess-Schritte in diesem Modus sind exakt die gleichen wie im Standard Messmodus (siehe 12.2) und im Anwendungsverfahren (siehe 13.0). Nach dem Einstellen im Komparatormodus erscheint auf dem Display mit dem Messergebnis auch sofort die Bewertung III 🖸 oder III auf der oberen rechten Seite. Die optionale Summer-Funktion erleichtert eine Bewertung im Komparatormodus zusätzlich.

#### **16.3 AUSLESEN DER DATEN**

Als Standardausrüstung ist das Gerät mit dem Interface RS-232C (9 pins) ausgestattet, wodurch die Daten wie folgt ausgelesen werden können:

1. 1. Anschluss an den optionalen Drucker AD-8121B (AD-8121 wird mit Kabel und Papierrolle geliefert)

2. 2. Anschluss an einen PC (Verbindungskabel nicht im Lieferumfang enthalten)

ANSCHLUSS AN DEN DRUCKER AD-8121B

#### Siehe Bild

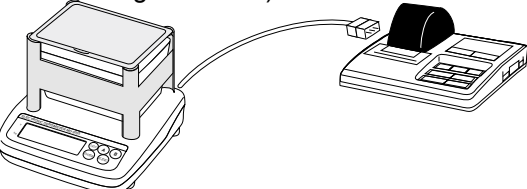

#### Einstellungstabelle für PCE-DBW und Drucker

| PCE-DBW Grundeinstellung |   |                                                  | Zum Einstellen der Verbindung zum Drucker AD8121B          |  |  |
|--------------------------|---|--------------------------------------------------|------------------------------------------------------------|--|--|
| fad                      | 0 | Druck Gewicht in Luft, Dichte                    |                                                            |  |  |
| igu                      | 1 | Gesamtdruck                                      |                                                            |  |  |
| Euro Prt 0 Stream Modus  |   | Stream Modus                                     | MODE Q (Drucker Seite)                                     |  |  |
| T dile T ft              | 1 | Tastenmodus (Ausdruck durch Drücken der B-Taste) | MODE P (Drucker Seite)                                     |  |  |
| 2 Auto-Druck Modus       |   | Auto-Druck Modus                                 | MODE P (Drucker Seite)                                     |  |  |
| Func PUSE                | 0 | Kein Intervall                                   | PUSE CODE 2                                                |  |  |
|                          | 1 | 1.6 s Intervall                                  | (PUSE CODE O oder 1 ist zum Verbinden des Geräts mit einer |  |  |
| 2 3.2 s Intervall        |   | 3.2 s Intervall                                  | Hochgeschwindigkeitsdatenübertragung)                      |  |  |

Werkseinstellung Kontaktieren Sie uns, falls Sie an einen PC anschließen wollen

#### MODELL Elektronischer DENSIMETER PCE-DBW **Messbares Gewicht** 0.01....300 g Dichteauflösung 0.001 g/cm<sup>3</sup> 4 Modelle Messzeit Messverfahren **Archimedisches Prinzip** Modus für feste Stoffe, Standard Messmodus, Messmodus Optionaler Messmodus, Modus für Flüssigkeiten DIN EN ISO 1183-1, DIN EN ISO 1183-2 D 297-93-16 (ASTM Gummi Norm) Normen D 792-00-16 (ASTM Kunststoff Norm) K6350 (ehemals JIS Gummi Norm) K 6268 A (JIS Gummi Norm) K7112 (JIS Kunststoff Norm) **ISO Dokument** verfügbar (optional) Wechselstrom 100V – 240 V Stromversorgung 190 mm x 218 mm x 170 mm (BxTxH) Abmessungen Nettogewicht 1,54 kg (ohne Windschutz)) Bauteile, Netzteil, Pinzette, Thermometer, 200g Kalibriergewicht, Zubehör U-Biegeteil, Interface RS-232C, Windschutz Optionen Mess-Set für Flüssigkeiten, Drucker

#### 17.0 Technische Daten

#### SPEZIFIKATION DER BAUTEILE

| MODELL           | BAUTEILE FÜR PCE-DBW                        |
|------------------|---------------------------------------------|
| Teilebezeichnung | Sensor, Support, Halter, Wassertank         |
| Material         | Wassertank: Styrol; sonstige: ABS           |
|                  | Sensor: 175 mm x 130 mm x 110 mm (BxTxH)    |
| Abmessungen      | Messplatte: 128 mm x 82 mm (BxT)            |
|                  | Wassertank: 154 mm x 108 mm x 88 mm (BxTxH) |

## 18.0 Wartung

Das Densimeter PCE-DBW erfordert keinerlei Wartung.

Kalibrierung siehe Kapitel 7.0

Der Wassertank ist aus Styrol gefertigt; der Sensor und der Support sind aus ABS. Verwenden Sie keine Flüssigkeiten die das Material angreifen könnten. Ethanol kann verwendet werden.

#### 19.0 Konformitätserklärung für Geräte mit CE-Zeichen

Wir erklären hiermit, dass das Produkt, auf das sich diese Erklärung bezieht, mit den nachstehenden Normen übereinstimmt:

#### Electromagnetic Compatibility (EMC) 89/336/EEC

#### Low voltage equipment (LVD) 73/23/EEC amended by 93/68/EEC

vorausgesetzt es trägt das unten gezeigte CE-Konformitätszeichen.

#### Produkt: Densimeter PCE-DBW

| Angebrachtes | Standards                                                                             |
|--------------|---------------------------------------------------------------------------------------|
| CE           | BS EN 61326 1997-11-15 including amendment 1 1998 electrical equipment for measure-   |
|              | BS EN 60950-1 2002-02-22 Information technology equipment - Safety - General require- |
|              | ments.                                                                                |

Oberboihingen, 02.01.2006 Michael Hildebrand, Managing Director

(Place, Date)

(Signature)

## 20.0 Gewährleistung

Das Densimeter, Model PCE-DBW, mit Zubehör unterliegt einer Werksgarantie von einem (1) Jahr auf Material und Fertigung. Die Garantie erlischt bei:

-Nichtbeachten unserer Vorgaben in der Betriebsanleitung

-Verwendung außerhalb der beschriebenen Anwendungen

-Veränderung oder Öffnen des Geräts

-Mechanische Beschädigung und Beschädigung durch Medien oder Flüssigkeiten

-natürlichem Verschleiß und Abnützung

-Nicht-sachgemäße Aufstellung oder elektrische Installation

-Überlastung der Messeinrichtung

Innerhalb der Gewährleistung wird das Densimeter Model PCE-DBW / oder dessen Teile (nach unserem Ermessen) durch die PCE Instruments kostenfrei repariert oder ersetzt.